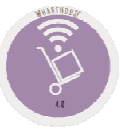

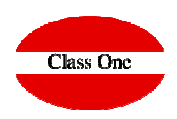

# Bar Codes. Importing Delivery Notes.

December 2.015

ClassOne | HospitalitySoftware&Advisory

## **Bar Codes** 1.6. Equivalences Articles with Barcodes.

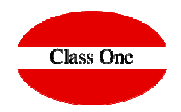

One of the coding standards is barcodes, in StarEcon you can give in your articles the equivalents to barcodes

You can enter either the item code or the barcode during the data entry. This code will also be used in section 6.A. Quick Inventory with Bar Scanners. 1.C. Import Supplier's Delivery Notes is the correspondence with the supplier

|                 |                           |                          |               | Continues |    | • |
|-----------------|---------------------------|--------------------------|---------------|-----------|----|---|
|                 |                           | 🛨 🛃 🗶                    |               |           | -  |   |
| Código Artículo | Nombre Artículo           |                          | 🔶 Cód. barras |           | \$ |   |
| 724             | SELLOS                    |                          | 724           |           |    |   |
| 991             | DCTO PERSONAL             |                          | 991           |           |    |   |
| 0100100         | A/HARRIOTT SOPA 4PK       |                          | 505066500     | 176       |    |   |
| 0100100         | A/HARRIOTT SOPA 4PK       |                          | 505066500     | 576       |    |   |
| 0100100         | A/HARRIOTT SOPA 4PK       |                          | 505066500     | 904       |    |   |
| 0100100         | A/HARRIOTT SOPA 4PK       |                          | 505066501     | 267       |    |   |
| 0100100         | A/HARRIOTT SOPA 4PK       |                          | 505066501     | 269       |    |   |
| 0100100         | A/HARRIOTT SOPA 4PK       |                          | 841092213     | 310       |    |   |
| 0100101         | BATCHELORS PASTA SOB.125G |                          | 500011804     | 544       |    |   |
| 0100101         | BATCHELORS PASTA SOB.125G |                          | 500017541     | 076       |    |   |
| 0100101         | BATCHELORS PASTA SOB.125G |                          | 500017541     | 247       |    |   |
| 0100101         | BATCHELORS PASTA SOB.125G |                          | 500017541     | 264       |    |   |
| 0100101         | BATCHELORS PASTA SOB.125G |                          | 500017541     | 265       |    |   |
| 0100101         | BATCHELORS PASTA SOB.125G | Note that for the same i | tem 500017541 | 266       |    |   |
| 0100101         | BATCHELORS PASTA SOB.125G | you can have more than   | one 500017541 | 268       |    |   |
| 0100101         | BATCHELORS PASTA SOB.125G | barcodo in the example   | 500017541     | 269       |    |   |
| 0100101         | BATCHELORS PASTA SOB.125G | barcoue, in the example  | 500035420     | 350       |    |   |
| 0100101         | BATCHELORS PASTA SOB.125G | BATCHELORS PASTA         | 500035440     | 186       |    |   |
| 0100101         | BATCHELORS PASTA SOB.125G | SOB.125G                 | 500035440     | 188       |    |   |
| 0100101         | BATCHELORS PASTA SOB.125G |                          | 500035440     | 385       |    |   |
| 0100101         | BATCHELORS PASTA SOB.125G |                          | 500035440     | 522       |    |   |
| 0100101         | BATCHELORS PASTA SOB.125G |                          | 500035440     | 526       |    |   |
| 0100101         | BATCHELORS PASTA SOB.125G |                          | 500035440     | 535       |    |   |
| 0100101         | BATCHELORS PASTA SOB.125G |                          | 500035440     | 567       |    |   |
| 0100102         | GALLO FIDEUA 500 GR       |                          | 841006900     | 258       |    |   |
| 0100103         | BATCHELORS NODELS SOB.100 |                          | 500017541     | 020       |    |   |
| 0100103         | BATCHELORS NODELS SOB.100 |                          | 500017541     | 021       |    |   |
| 0100103         | BATCHELORS NODELS SOB.100 |                          | 500017541     | 022       |    |   |
| 0100103         | BATCHELORS NODELS SOB.100 |                          | 500017541     | 023       |    |   |
| 0100103         | BATCHELORS NODELS SOB.100 |                          | 500017541     | 024       |    |   |
| 0100103         | BATCHELORS NODELS SOB.100 |                          | 500017541     | 025       |    |   |
| 0100103         | BATCHELORS NODELS SOB.100 |                          | 500017541     | 057       |    |   |
| 0100103         | BATCHELORS NODELS SOB.100 |                          | 500017541     | 240       |    |   |

### Barcodes 1.6. Articles Barcodes.

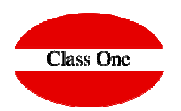

Los códigos de Barras se utilizarán en la opción de StarPOS Retail

|                          | Main                | menu / Purchasing / Order Processing / Articles barcodes | s User: adminc1 🚆 | 0 |
|--------------------------|---------------------|----------------------------------------------------------|-------------------|---|
| 9                        |                     | Edit barcode                                             | × 🕸 🕫 🛤           |   |
| i: insert / m: Edit / d, |                     |                                                          |                   |   |
| Code Article             | Article 0100101     | BATCHELORS PASTA SOB 125                                 | 9                 |   |
| 991                      | Barcodo 50001754126 | 8                                                        |                   |   |
| 0100100                  | Dalcode             |                                                          |                   |   |
| 0100100                  |                     |                                                          |                   |   |
| 0100100                  |                     |                                                          |                   |   |
| 0100100                  |                     |                                                          |                   |   |
| 0100100                  |                     |                                                          |                   |   |
| 0100100                  | ANAMALU I SURGAN    |                                                          | sustanettan       |   |
| 0100100                  | A/HARRIOTT SOPA 4P  | PK                                                       | 505066502837      |   |
| 0100100                  | A/HARRIOTT SOPA 4P  | ък                                                       | 505066502841      |   |
| 0100101                  | BATCHELORS PASTA    | SOB.125G                                                 | 500017541264      |   |
| 0100101                  | BATCHELORS PASTA    | SOB.125G                                                 | 500017541265      |   |
| 0100101                  | BATCHELORS PASTA    | SOB.125G                                                 | 500017541266      |   |
| 0100101                  | BATCHELORS PASTA    | SOB.125G                                                 | 500017541268      |   |
| 0100101                  | BATCHELORS PASTA    | SOB.125G                                                 | 500035420350      |   |
| 0100101                  | BATCHELORS PASTA    | SOB.125G                                                 | 500035440384      |   |
| 0100101                  | BATCHELORS PASTA    | SOB.125G                                                 | 500035440385      |   |
| 0100101                  | BATCHELORS PASTA    | SOB.125G                                                 | 500035440522      |   |
| 0100101                  | BATCHELORS PASTA    | SOB.125G                                                 | 500035440526      |   |
| 0100101                  | BATCHELORS PASTA    | SOB.125G                                                 | 500035440535      |   |
| 0100101                  | BATCHELORS PASTA    | SOB.125G                                                 | 500035440567      |   |
| 0100101                  | BATCHELORS PASTA    | SOB.125G                                                 | 500354405679      |   |
| 0100102                  | GALLO FIDEUA 500 GI | R                                                        | 841006900258      |   |
| 0100103                  | BATCHELORS NODEL    | LS SOB.100                                               | 500017541020      |   |
| 0100103                  | BATCHELORS NODEL    | LS SOB.100                                               | 500017541021      |   |
| 0100103                  | BATCHELORS NODEL    | LS SOB.100                                               | 500017541022      |   |
| 0100103                  | BATCHELORS NODEL    | LS SOB.100                                               | 500017541023      |   |
| 0100103                  | BATCHELORS NODEL    | LS SOB.100                                               | 500017541024      |   |
| 0100103                  | BATCHELORS NODEL    | LS SOB.100                                               | 500017541025      |   |
| 0100103                  | BATCHELORS NODEL    | LS SOB.100                                               | 500017541057      |   |
| 0100103                  | BATCHELORS NODEL    | LS SOB.100                                               | 500017541240      |   |
| 0100103                  | BATCHELORS NODEL    | LS SOB.100                                               | 500017541241      |   |
| 0100103                  | BATCHELORS NODEL    | LS SOB.100                                               | 500017541243      |   |
| 0100103                  | BATCHELORS NODEL    | LS SOB.100                                               | 500035420176      |   |
| 0100100                  |                     |                                                          | FARAGE (200/77    |   |

ClassOne|HospitalitySoftware&Advisory

### ClassOne | HospitalitySoftware&Advisory

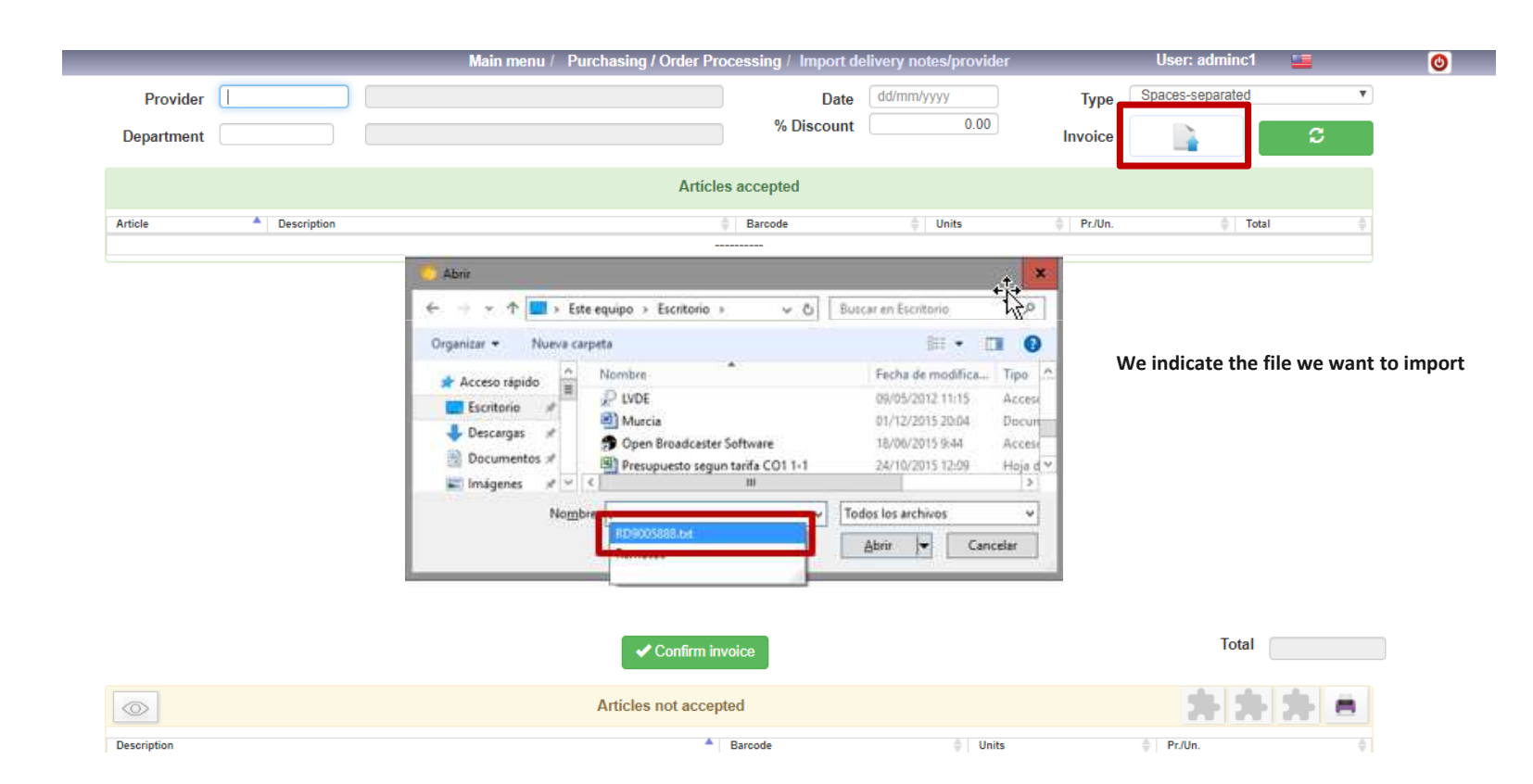

### We must give the provider and the department in which it is going to be incorporated in addition to the digital delivery note that we have been given and confirm with the update button

## **Barcodes** 1.C. Import delivery notes/provider

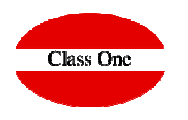

# **Purchasing / Order Processing**

1.C. Import delivery notes/provider

| Descuento | 0.00                   | npo       | Separado por espacios                               |
|-----------|------------------------|-----------|-----------------------------------------------------|
| Descuento |                        | Albarán   | Separados por punto y coma                          |
| dos       |                        |           | Excel                                               |
| arras     | 🔶 Unids.               |           | ODS->CSV                                            |
|           |                        |           | Excel-Cocina                                        |
|           |                        |           | Excel-Supermercado                                  |
|           |                        |           |                                                     |
| ave sever | al different import fo | ormats an | d it is one of the sections that will grow accordin |

#Electronic delivery note formats #1=date, 2=numberAlbarán, 3=barcode, 4=barcode2, 5=units, 6=unitPrice, 7=articleDesc custom1.desc=ODS->CSV custom1.1=0 custom1.2=1 custom1.3=2 custom1.4=2 custom1.5=4 custom1.6=5 custom1.7=3 custom1.dateFormat=dd/MM/yyyy custom1.type=CSV custom1.addUnderscore=true

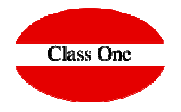

custom2.desc=Excel-Cocina custom2.1=0 custom2.2=1 custom2.3=2 custom2.4=2 custom2.5=9 custom2.6=10 custom2.7=3 custom2.dateFormat=dd/MM/yyyy custom2.type=EXCEL

custom3.desc=Excel-Supermercado custom3.1=0 custom3.2=1 custom3.3=2 custom3.4=2 custom3.5=7 custom3.6=11 custom3.7=3 custom3.dateFormat=dd/MM/yyyy custom3.type=EXCEL

ClassOne | HospitalitySoftware&Advisory

### ClassOne|HospitalitySoftware&Advisory

- I

| nce the process has passed, we will be given two screens, one with t<br>nem later or modify them, | ne accepted items and the of | her with the re  | jected items. You shou    | ld print o   | ut the rejecte   | ed articles a | ind analyze | why th | ney are re | jected to | register |
|---------------------------------------------------------------------------------------------------|------------------------------|------------------|---------------------------|--------------|------------------|---------------|-------------|--------|------------|-----------|----------|
|                                                                                                   |                              | Menú Principal / | Tratamiento Compras / Ped | lidos / Impo | ortación Albaran | es/Proveedor  | Usuario: a  | ıdmin  |            | 0         | î î      |
|                                                                                                   | Proveedor 40092498           | DECA 1285, S.L.  | Departamento              | 00           | ALMACEN GE       | NERAL         | Albarán     |        | 0          |           |          |
|                                                                                                   |                              |                  | Artículos ace             | ptados       |                  |               |             |        |            |           |          |
|                                                                                                   | Artículo 🔺 Descripción       |                  | ÷                         | Cód. barras  | ÷                | Unids. 🔶      | Pr./Un.     | Total  |            |           |          |

VEGE ACEITUNAS 350GR

VEGE ACEITUNAS 350GR

SALTO ARROZ 3DELIC. 500GR

COCINERA LASAA/CANEL.530

FRIPOZO NUGGETS POLLO 400

FRIPOZO COQUETA JAMON 340

RISTORANTE PIZZA VARIAS

RISTORANTE PIZZA VARIAS

CHOVI SALSAS VARIAS 300ML

ACEITE.ANTONIO/CARBO/MUEL

MINI OREO/C.AHOY GALLETAS

CRUNCHY NUT DE KELLOGG'S

MANTEQU I CANT BELIE 500

VARIETY DE KELLOGG'S

SALSA BOLOGNESA BADILLA

RICE KRISPIES

0110197

0110197

0180110

0180114

0180120

0180163

0180180 0180180

0600107

0600114

0800290

0900231

1020122

1020127

1020130

1030137

CAVA CODORNIU 19 CL. P/ 3 BOT.

CERVEZA BUDWEISER P/6X25 CL

CERVEZA SAN MIGUEL P/6X25 CI

CERVEZA BUDWEISER L/33 CL.

 $\bigcirc$ 

Descripción

## **Barcodes** 1.C. Import delivery notes/provider

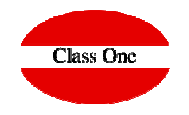

| 2 | CSW |  |
|---|-----|--|
|   |     |  |

3.00

16,00

1.00

Unids. Pr./Un. ۵.

841001306231 8.00

01820011603

841079380404

841065500045

6.00

12.00

16.00

8.00

20.00

12.00

35.00

35.00

12.00

100.00

24.00

40.00

16.00

14.00

12.00

6.00

1.031

0.480

2.132

2.088

0.988

0.677

1.628

1.628

0.841

1.181

0.971

1.418

1.771

2.502

3.322

2.040

6.19

5.76

34.11

16.70

19.76

8.12

56.98

56.98

10.09

118.10

23.30

56.72

28.34

35.03

39.86

12.24

3,1040

0.4580

2,1820

1 5340

₽

.

848001200919

848001200905

841007430331

841023901750

842032103759

842032103786

400172481920

400172401692

841042200189

842865324550

841000080277

500024100732

500012704930

841018805130

500012753575

807680051367

Cód. barras

Artículos no aceptados

# Barcodes 1.C. Import delivery notes/provider

#### The digital design must be the following

| RD9005888: Bloc de nota  | s                       |                                           |       |       |       |             | -       |          | x      |
|--------------------------|-------------------------|-------------------------------------------|-------|-------|-------|-------------|---------|----------|--------|
| Archivo Edición Formato  | Ver Ayuda               |                                           |       |       |       |             |         |          |        |
| RD 900588820150909 17992 | SUNSET BEACH CLUB, S.A. | 434845CREMA CACAO NUTELLA 200 GRS.        | 10.00 | 1.00  | 15,00 | 1,6700 1680 | 086     | 0050001  | 476    |
| RD 900588820150909 17992 | SUNSET BEACH CLUB, S.A. | 552745SALAD CREAM HEINZ 280 ML. LIGHT     | 10.00 | 1.00  | 10,00 | 1,8680 2820 | 0       | 5045     | 7397   |
| RD 900588820150909 17992 | SUNSET BEACH CLUB, S.A. | 278010CERVEZA BUDWEISER L/33 CL.          | 21,00 | 3,00  | 3,00  | 0,4580 3140 |         | 1820011  | 6032   |
| RD 900588820150909 17992 | SUNSET BEACH CLUB, S.A. | 438564CERVEZA BUDWEISER P/6X25 CL.        | 21,00 | 4,00  | 16,00 | 2,1820 3140 | 084     | 1079380/ | 1044   |
| RD 900588820150909 17992 | SUNSET BEACH CLUB, S.A. | 659433ZUMO IFA-ELIGES BRIK 6X200 NARANJA  | 10,00 | 3,00  | 15,00 | 0,8770 3240 | 084     | 8001200  | 7969   |
| RD 900588820150909 17992 | SUNSET BEACH CLUB, S.A. | 664375ACEIT, IFA-ELIGES T/500 MANZ,S/ANCH | 10,00 | 1,00  | 6,00  | 1,0310 3400 | 084     | 8001200  | 192    |
| RD 900588820150909 17992 | SUNSET BEACH CLUB, S.A. | 664326ACEIT. IFA-ELIGES L/150 R/PIMIENTO  | 10,00 | 1,00  | 12,00 | 0,4800 3440 | 084     | 8001200  | 055    |
| RD 900588820150909 17992 | SUNSET BEACH CLUB, S.A. | 664235PEPINILLOS IFA-ELIGES TRAD, 345 MED | 10,00 | 1,00  | 12,00 | 0,5560 3500 | 084     | 8001200  | 352    |
| RD 900588820150909 17992 | SUNSET BEACH CLUB, S.A. | 391508GALLETA MINI CHIPS AHOY 160         | 10,00 | 2,00  | 24,00 | 0,9710 3740 | 084     | 1000080  | 2771   |
| RD 900588820150909 17992 | SUNSET BEACH CLUB, S.A. | 558593GALLETA OREO MINI 160 GR.           | 10,00 | 2,00  | 24,00 | 0,9710 3740 | 076     | 2230016  | 611    |
| RD 900588820150909 17992 | SUNSET BEACH CLUB, S.A. | 630673GALLETA OREO 220 GR.                | 10,00 | 1,00  | 12,00 | 1,0260 3740 | 076     | 2221023  | 2557   |
| RD 900588820150909 17992 | SUNSET BEACH CLUB, S.A. | 582353GALLETA OREO 246 GRS. CHTE-BLANCO   | 10,00 | 1,00  | 10,00 | 1,6940 3740 | 076     | 22300490 | 3744   |
| RD 900588820150909 17992 | SUNSET BEACH CLUB, S.A. | 582346GALLETA OREO 246 GRS. CHTE-LECHE    | 10,00 | 1,00  | 10,00 | 1,7000 3740 | 076     | 22300490 | 3768   |
| RD 900588820150909 17992 | SUNSET BEACH CLUB, S.A. | 561993GALLETA MARIE LU BARS 197 FR.ROJOS  | 10,00 | 1,00  | 8,00  | 1,3130 3840 | 076     | 22300386 | 474    |
| RD 900588820150909 17992 | SUNSET BEACH CLUB, S.A. | 621912GALLETA MILKA WAFFER CHTE/LECHE 180 | 10,00 | 1,00  | 18,00 | 1,4630 3880 | 076     | 22300676 | i421   |
| RD 900588820150909 17992 | SUNSET BEACH CLUB, S.A. | 239350GALLETA WEETABIX STANDAR 12'S 215   | 10,00 | 1,00  | 18,00 | 1,3980 3880 | 056     | 10029000 | 504    |
| RD 900588820150909 17992 | SUNSET BEACH CLUB, S.A. | 676551CER. KELLOGG'S CRUNCHY NUT 500 GR.  | 10,00 | 1,00  | 16,00 | 1,7710 4015 | 056     | 00127049 | 307    |
| RD 900588820150909 17992 | SUNSET BEACH CLUB, S.A. | 141929CER. KELLOGG'S KRISPIES 375 GR      | 10,00 | 1,00  | 14,00 | 2,5020 4015 | 084     | 10188051 | 1305 🔳 |
| RD 900588820150909 17992 | SUNSET BEACH CLUB, S.A. | 156067CER. KELLOGG'S VARIETYS PACK 8      | 10,00 | 1,00  | 12,00 | 3,3220 4015 | 050     | 0012753  | 5756   |
| RD 900588820150909 17992 | SUNSET BEACH CLUB, S.A. | 656934SALSA CHOVI B/250 GR. ALIOLI PET    | 10,00 | 1,00  | 12,00 | 0,8410 4030 | 084     | 10422001 | 1899   |
| RD 900588820150909 17992 | SUNSET BEACH CLUB, S.A. | 633495PATATAS PRINGLES 40 ORIGINAL        | 10,00 | 2,00  | 24,00 | 0,4720 4340 | 056     | 53990107 | /476   |
| RD 900588820150909 17992 | SUNSET BEACH CLUB, S.A. | 633503PATATAS PRINGLES 40 S.CREAM&ONION   | 10,00 | 2,00  | 24,00 | 0,4720 4340 | 056     | 53990107 | /629   |
| RD 900588820150909 17992 | SUNSET BEACH CLUB, S.A. | 423723QUITAESMALTE BABARIA 200 ML.        | 21,00 | 1,00  | 12,00 | 0,8700 4830 | 084     | 1041250  | 3211   |
| RD 900588820150909 17992 | SUNSET BEACH CLUB, S.A. | 607325DETERG. LIQ. ARIEL 900 ML. A MANO   | 21,00 | 4,00  | 4,00  | 1,8560 5160 | 054     | 10076205 | 967    |
| RD 900588820150909 17992 | SUNSET BEACH CLUB, S.A. | 326819VINO BLANCO MARQUES DE RISCAL 75 CL | 21,00 | 1,00  | 6,00  | 5,1750 5800 | 084     | 10866430 | 064    |
| RD 900588820150909 17992 | SUNSET BEACH CLUB, S.A. | 199182VINO BLANCO ROMERAL 75 CL. D.O.RIOJ | 21,00 | 2,00  | 12,00 | 1,8290 5800 | 084     | 10015005 | 5754   |
| RD 900588820150909 17992 | SUNSET BEACH CLUB, S.A. | 199257VINO TINTO ROMERAL 75 COSECHA RIOJA | 21,00 | 2,00  | 12,00 | 1,9680 5820 | 084     | 10015004 | 931    |
| RD 900588820150909 17992 | SUNSET BEACH CLUB, S.A. | 199257VINO TINTO ROMERAL 75 COSECHA RIOJA | 21,00 | 3,00  | 18,00 | 1,9680 5820 | 084     | 10015004 | 931    |
| RD 900588820150909 17992 | SUNSET BEACH CLUB, S.A. | 199729VINO ROSADO MATEUS 75 CL.           | 21,00 | 2,00  | 12,00 | 2,6320 5830 | 056     | 01012001 | 1563   |
| RD 900588820150909 17992 | SUNSET BEACH CLUB, S.A. | 443333RON BACARDI-BREEZER 275 ML. LIMA    | 21,00 | 1,00  | 24,00 | 1,1160 5980 | 056     | 10677551 | 397    |
| RD 900588820150909 17992 | SUNSET BEACH CLUB, S.A. | 422774RON BACARDI-BREEZER 275 ML. MELON   | 21,00 | 1,00  | 24,00 | 1,1160 5980 | 056     | 10677554 | +398   |
| RD 900588820150909 17992 | SUNSET BEACH CLUB, S.A. | 422758RON BACARDI-BREEZER 275 ML. NARANJA | 21,00 | 1,00  | 24,00 | 1,1160 5980 | 050     | 1067755  | 311    |
| RD 900588820150909 17992 | SUNSET BEACH CLUB, S.A. | 205815CAVA CODORNIU 19 CL. P/ 3 BOT.      | 21,00 | 1,00  | 8,00  | 3,1040 6000 | 084     | 10013062 | 2315   |
| RD 900588820150909 17992 | SUNSET BEACH CLUB, S.A. | 345181SALSA BARILLA 400 GR. CON ALBAHACA  | 10,00 | 1,00  | 6,00  | 1,9480 6210 | 086     | 76809523 | 653    |
| RD 900588820150909 17992 | SUNSET BEACH CLUB, S.A. | 426825SALSA BARILLA 400 GRS. BOLOÑESA     | 10,00 | 1,00  | 6,00  | 2,0400 6210 | 086     | 76809513 | 1678   |
| RD 900588820150909 17992 | SUNSET BEACH CLUB, S.A. | 426833SALSA BARILLA 400 GRS. NAPOLITANA   | 10,00 | 1,00  | 6,00  | 1,9480 6210 | 086     | 76809513 | 692    |
| RD 900588820150909 17992 | SUNSET BEACH CLUB, S.A. | 633644PAPEL COC. IFA-SABE 2 R. BLANCO 2 C | 21,00 | 1,00  | 24,00 | 0,3480 6450 | 084     | 80012001 | .431 🗡 |
| <                        |                         |                                           |       |       |       |             |         |          | >      |
|                          |                         |                                           |       |       | -     |             |         |          |        |
|                          |                         |                                           |       |       | Λ     | Λ           |         |          |        |
| Units                    | Column 126-132          |                                           |       |       | / \   |             |         |          |        |
| Price                    | Column 137-144          |                                           |       |       |       | Ba          | rcodes. | withou   | nt 📘   |
| Demondos                 | Column 150 170          |                                           |       | Units |       | Price       | rt zore |          |        |
| Darcodes                 | Column 158-170          |                                           |       |       |       |             | 51 2010 |          |        |

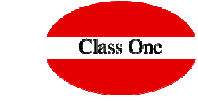

ClassOne|HospitalitySoftware&Advisory